## How to Report a Make Up

## First go to http://portal.clubrunner.ca/463

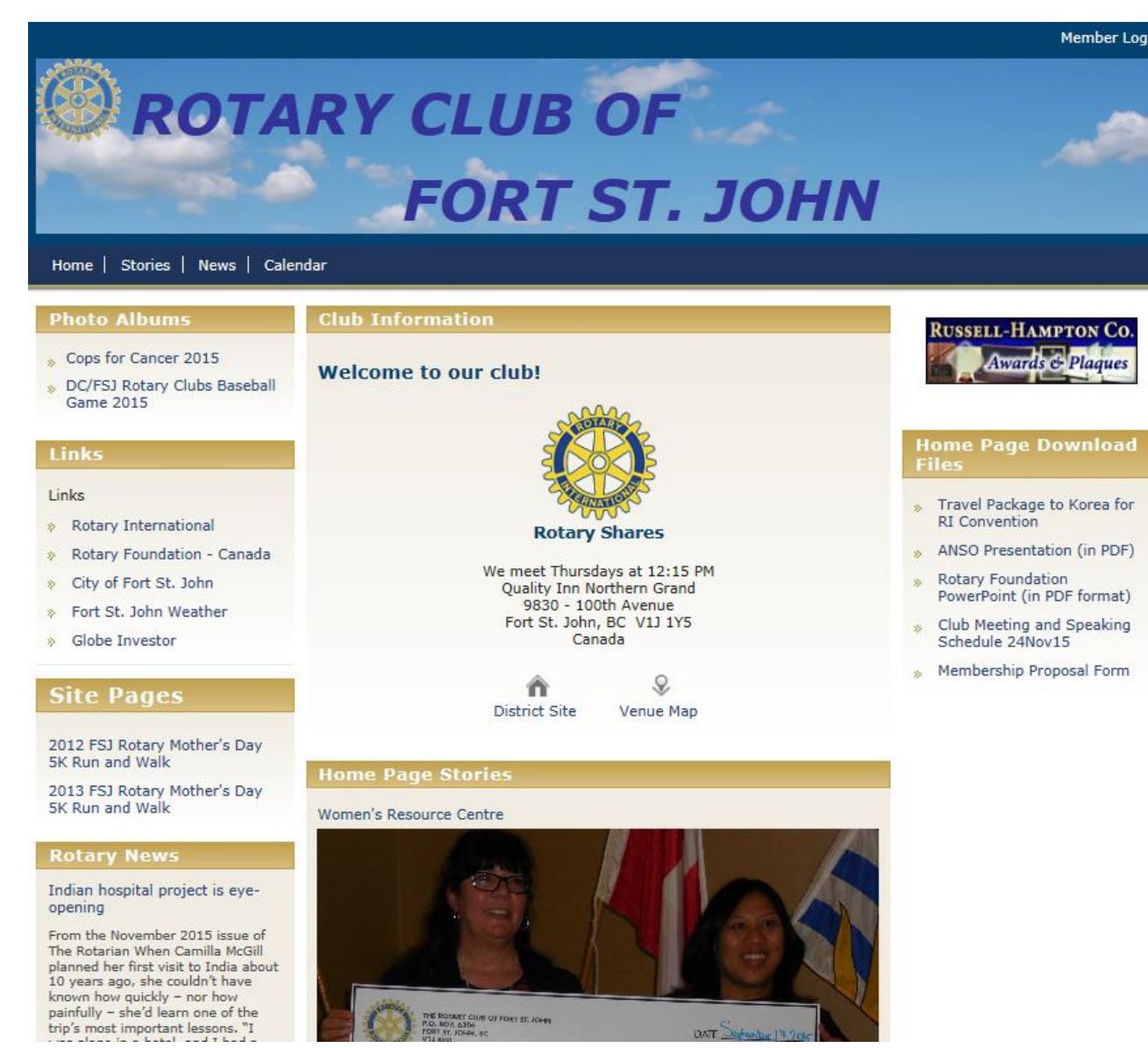

## Then click the "Member Login"

| onturimen | Connect. Collaborate. Communicate. |                                                              |  |
|-----------|------------------------------------|--------------------------------------------------------------|--|
|           | Rotary Club of Fort St. John       |                                                              |  |
|           |                                    |                                                              |  |
|           |                                    | Enter your login information below:                          |  |
|           |                                    | scott wisdahl Password                                       |  |
|           |                                    | ✓ Keep me logged in<br>Login »                               |  |
|           |                                    | New and existing users: retrieve login and/or reset password |  |
|           |                                    |                                                              |  |

Your user name is likely to be: firstname.lastname.463

Your initial password is 463 Contact the Secretary if you need your password re-set

*{Note the "463" is our club number on ClubRunner}* 

Make sure you click on "keep me logged in"

#### This will bring back the main site, note it will have your name on it ("Welcome, Scott Wisdahl) which lets you know you are

logged in.

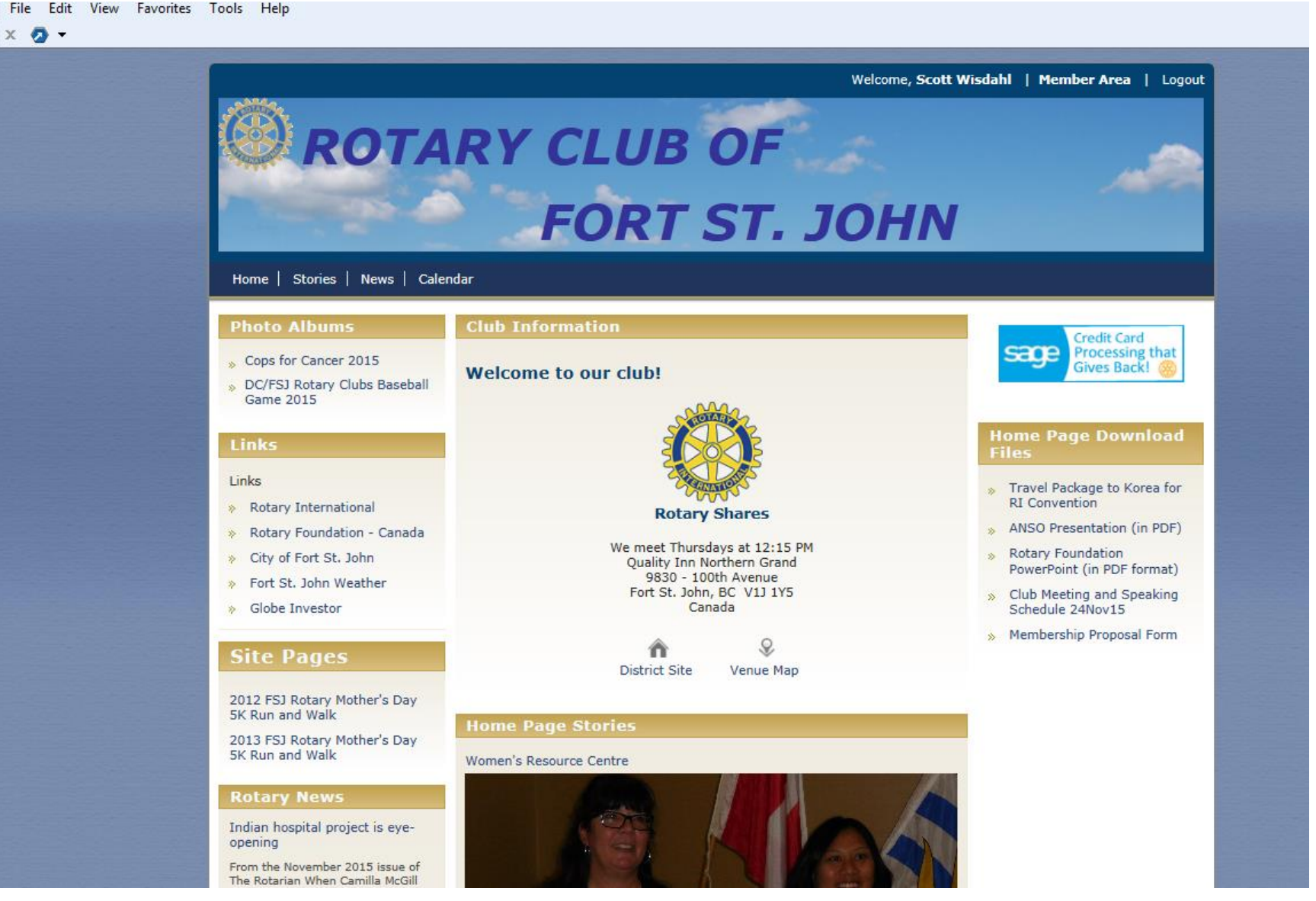

### Click on "Member Area"

| File Edit View Favorites            | Tools Help                |                                                                                                    |                                             |                                                                           |
|-------------------------------------|---------------------------|----------------------------------------------------------------------------------------------------|---------------------------------------------|---------------------------------------------------------------------------|
| ClubRunner <sup>™</sup> Connect. Co | ollaborate. Communicate.  |                                                                                                    |                                             | · · · · · · · · · · · · · · · · · · ·                                     |
| Rotary Club of Fort St.             | John                      |                                                                                                    |                                             | Welcome, Scott [ <u>Logout]</u>   <u>Admin</u>   <u>Home Page</u>   🗖 🖪 🖪 |
| Admin My ClubRunner Cor<br>Admin    | nmunication Bulletin Memb | ership Organization RI Integration Attendance                                                              | e 3.0 (Beta) Website Reports Events Help    |                                                                           |
| Help                                | Administration            |                                                                                                    |                                             |                                                                           |
| Support Center                      |                           |                                                                                                    |                                             |                                                                           |
| On Demand Videos                    |                           | New to ClubRunner or need a refresher? Register for<br>Read up on our latest undatest Release Notes are av | ree ClubRunner webinars <u>here</u> .       |                                                                           |
| Downloads                           |                           |                                                                                                    | allable of our <u>berrice opdates</u> page. |                                                                           |
| Webinars                            |                           | A My ClubBunner                                                                                            | A Membershin Manager                        |                                                                           |
| Submit a Tickat                     |                           | Edit My Profile                                                                                            | Club Dashboard                              |                                                                           |
|                                     |                           | Change My Password                                                                                         | Active Member List                          |                                                                           |
| ClubRunner Add-ons                  |                           | Upload My Photo                                                                                            | Other Users List                            |                                                                           |
| Enhanced Committees Module          |                           | My Commitments                                                                                             | Inactive Members List                       |                                                                           |
| MvEventRunner                       |                           | My New Member Activities NEW!                                                                              | Friends of the Club                         |                                                                           |
|                                     |                           | My Friends                                                                                                 | Bulletin Subscribers                        |                                                                           |
| Module - US                         |                           | View Club Directory                                                                                        | New Member Program                          |                                                                           |
| Online Payment & eCommerce          |                           | View Club Photo Directory                                                                                  | Dues & Billing                              |                                                                           |
| Module - CAN                        |                           | eDirectory Reports 2.0                                                                                     | Switch on Data Integration with RI (Au      | <u>itomatic)</u>                                                          |
| Barcode Scanner Module              |                           | View Printable Mailing Labels NEW                                                                          | Report Data Changes to RI (Manual Er        | nails)                                                                    |
|                                     |                           | Email Message Centre NEW!                                                                                  | Request Member Updates                      |                                                                           |
|                                     |                           | View Club Documents                                                                                        | Edit Executives and Directors               |                                                                           |
|                                     |                           | My Attendance                                                                                              | Committee Management                        |                                                                           |
|                                     |                           | My Committees                                                                                              | Birthday & Anniversary Report               |                                                                           |
|                                     |                           | My Billing Account Balance                                                                                 | Gender Distribution (Summary)               |                                                                           |
|                                     |                           | Website Manager                                                                                            | Download Member Data NEW!                   |                                                                           |
|                                     |                           | Website Designer 3.0                                                                                       | Member Designations                         |                                                                           |
|                                     |                           | Edit Home Page Links                                                                                       | Services                                    |                                                                           |
|                                     |                           | Edit Stories                                                                                               | Input Attendance (Current Year)             |                                                                           |
|                                     |                           | Edit Events 2.0                                                                                            | Input Attendance (Previous Year)            |                                                                           |
|                                     |                           | Edit Speakers                                                                                              | Report Make-ups                             |                                                                           |
|                                     |                           | Edit Download Files                                                                                        | Print Member List/Attendance Sh             | eet                                                                       |
|                                     |                           | Edit Site Pages                                                                                            | Print Member List (Simple Version           | 1                                                                         |
|                                     |                           | Edit Photo Albums                                                                                          | Attendance Report (Current Year)            |                                                                           |

#### Click on "Report Make-ups" (right hand corner, under Meeting Services)

| File Ed        | lit View Favorite         | s Tools Help     |                   |                      |                      |                          |                |          |                                                     |  |  |
|----------------|---------------------------|------------------|-------------------|----------------------|----------------------|--------------------------|----------------|----------|-----------------------------------------------------|--|--|
|                | unner <sup>™</sup> Connor | t Colloborate Co | mounicate         |                      |                      |                          |                |          |                                                     |  |  |
| Спарта         |                           |                  |                   |                      |                      |                          |                |          |                                                     |  |  |
| Rotan          | y Club of Fort            | St. John         |                   |                      |                      |                          |                |          | Welcome, Scott [Logout]   Admin   Home Page   🔺 🗚 🗛 |  |  |
|                |                           |                  |                   |                      | Y                    |                          |                |          |                                                     |  |  |
| Admin<br>Admin | My ClubRunner             | Communication    | Bulletin Membersh | ip Organizatior      | n RI Integration     | Attendance 3.0 (Beta)    | Website Report | s Events | Help                                                |  |  |
| Admin          |                           |                  |                   |                      |                      |                          |                |          |                                                     |  |  |
|                |                           | Add              | Make-upc          |                      |                      |                          | Scott Wi       | iedabl   |                                                     |  |  |
|                |                           | Auu              | маке-ирэ          |                      |                      |                          | SCOLL          | Isuam    |                                                     |  |  |
|                |                           |                  | To add/delete r   | naka-uns, salart the | member, then click   | "Nevt"                   |                |          |                                                     |  |  |
|                |                           |                  |                   |                      |                      |                          |                |          |                                                     |  |  |
|                |                           |                  | Derect            | Ande                 | rson, Dean           | <ul> <li>Next</li> </ul> |                |          |                                                     |  |  |
|                |                           |                  | * Denotes a me    | mber who is no long  | er an active member. |                          |                |          |                                                     |  |  |
|                |                           |                  |                   |                      |                      |                          |                |          |                                                     |  |  |
|                |                           |                  |                   |                      |                      |                          |                |          |                                                     |  |  |
|                |                           |                  |                   |                      |                      |                          |                |          |                                                     |  |  |
|                |                           |                  |                   |                      |                      |                          |                |          |                                                     |  |  |
|                |                           |                  |                   |                      |                      |                          |                |          |                                                     |  |  |
|                |                           |                  |                   |                      |                      |                          |                |          |                                                     |  |  |
|                |                           |                  |                   |                      |                      |                          |                |          |                                                     |  |  |
|                |                           |                  |                   |                      |                      |                          |                |          |                                                     |  |  |
|                |                           |                  |                   |                      |                      |                          |                |          |                                                     |  |  |
|                |                           |                  |                   |                      |                      |                          |                |          |                                                     |  |  |

## Scroll down to your name and click

| ıbRı | unner <sup>™</sup> Conne | ect. Collaborate. Commun        | icate.                                                                    |                                                                                                    |                                                                                          |                                                                         |
|------|--------------------------|---------------------------------|---------------------------------------------------------------------------|----------------------------------------------------------------------------------------------------|------------------------------------------------------------------------------------------|-------------------------------------------------------------------------|
| otan | y Club of For            | t St. John                      |                                                                           |                                                                                                    |                                                                                          | Welcome, Scott [ <u>Logout]</u>   <u>Admin</u>   <u>Home Page</u>   🖪 🗛 |
| min  | My ClubRunner            | Communication Bullet            | n Members                                                                 | hip Organization RI Integration Att                                                                                                    | endance 3.0 (Beta) Website Reports Events                                                | Help                                                                    |
| min  |                          |                                 |                                                                           |                                                                                                    |                                                                                          |                                                                         |
|      |                          | Update                          | Make-u                                                                    | <b>ps</b>                                                                                                    | Scott Wisdahl                                                                            |                                                                         |
|      |                          | Meetings that<br>attendance car | ist snows all a<br>g, click on "Re<br>are not highlig<br>n still be recor | ppicable meetings for the past 2 years for<br>port Make-up".<br>hted in yellow or green represent meeting:<br>ded through Admin -> Input Attendance. | this member. To report a make-up for any state that have not yet been closed, and normal |                                                                         |
|      |                          | Meeting Date                    | Attended                                                                  |                                                                                                    | Description                                                                              |                                                                         |
|      |                          | Jul 3 2014                      | []                                                                        | Report Makeup                                                                                                    |                                                                                          |                                                                         |
|      |                          | Jul 10 2014                     | [X]                                                                       |                                                                                                    |                                                                                          |                                                                         |
|      |                          | Jul 17 2014                     | [X]                                                                       |                                                                                                    |                                                                                          |                                                                         |
|      |                          | Jul 24 2014                     | [X]                                                                       |                                                                                                    |                                                                                          |                                                                         |
|      |                          | Jul 31 2014                     | []                                                                        | Report Makeup                                                                                                    |                                                                                          |                                                                         |
|      |                          | Aug 7 2014                      | []                                                                        | Report Makeup                                                                                                    |                                                                                          |                                                                         |
|      |                          | Aug 14 2014                     | [X]                                                                       |                                                                                                    |                                                                                          |                                                                         |
|      |                          | Aug 21 2014                     | [X]                                                                       | Make-up done on Aug 27 2014 [Delete]                                                                                                    | Fort Nelson Rotary Meeting                                                               |                                                                         |
|      |                          | Aug 28 2014                     | [X]                                                                       |                                                                                                    |                                                                                          |                                                                         |
|      |                          | Sep 4 2014                      | [X]                                                                       |                                                                                                    |                                                                                          |                                                                         |
|      |                          | Sep 11 2014                     | [X]                                                                       |                                                                                                    |                                                                                          |                                                                         |
|      |                          | Sep 18 2014                     | [X]                                                                       | Make-up done on Sep 18 2014 [Delete]                                                                                                    | assembly                                                                                 |                                                                         |
|      |                          | Sep 25 2014                     | [X]                                                                       |                                                                                                    |                                                                                          |                                                                         |
|      |                          | Oct 2 2014                      | []                                                                        | Report Makeup                                                                                                    |                                                                                          |                                                                         |
|      |                          | Oct 9 2014                      | [X]                                                                       |                                                                                                    |                                                                                          |                                                                         |
|      |                          | Oct 16 2014                     | []                                                                        | Report Makeup                                                                                                    |                                                                                          |                                                                         |
|      |                          | Oct 23 2014                     | []                                                                        | Report Makeup                                                                                                    |                                                                                          |                                                                         |
|      |                          | Oct 30 2014                     | []                                                                        | Report Makeup                                                                                                    |                                                                                          |                                                                         |
|      |                          | Nov 6 2014                      | []                                                                        | Report Makeup                                                                                                    |                                                                                          |                                                                         |
|      |                          | Nov 13 2014                     | []                                                                        | Report Makeup                                                                                                    |                                                                                          |                                                                         |
|      |                          |                                 |                                                                           |                                                                                                    |                                                                                          |                                                                         |
|      |                          | Nov 20 2014                     | [X]                                                                       | Make-up done on Nov 15 2014 [Delete]                                                                                                    | Mega Lottery bookkeeping                                                                 |                                                                         |

Go Back

# Scroll down until you find the meeting you missed (I am using December 11)

File Edit View Favorites Tools Help

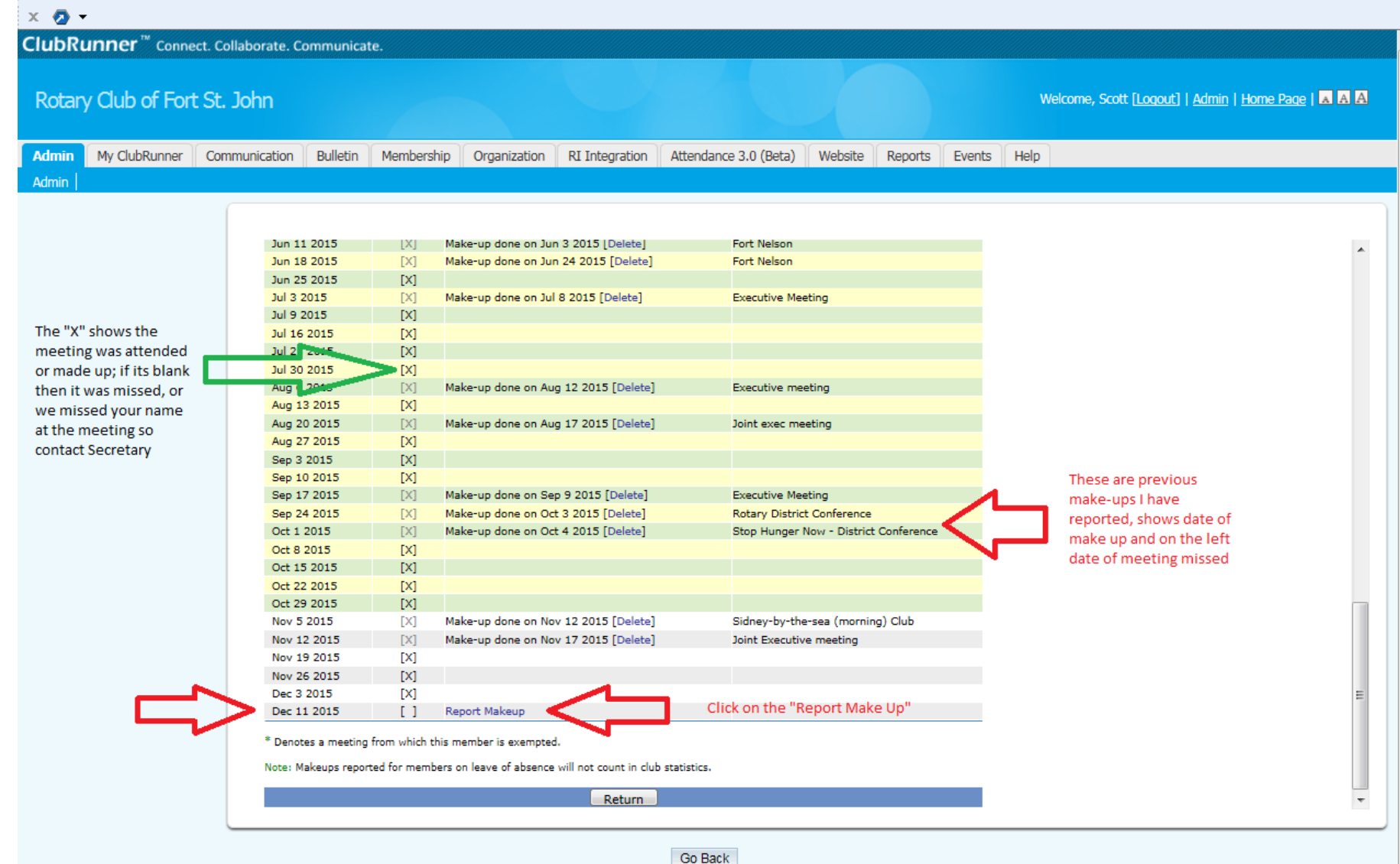

| File Edit View Favorites                                                                        | Report Ma                                                                                                    | akeup" for                                                                                                    | date in                                   | questior                           |
|-------------------------------------------------------------------------------------------------|----------------------------------------------------------------------------------------------------|----------------------------------------------------------------------------------------------------|-------------------------------------------|------------------------------------|
| ClubRunner <sup>™</sup> Connect. C<br>Rotary Club of Fort St<br>Admin My ClubRunner Co<br>Admin | Collaborate. Communicate.                                                                                                    | RI Integration Attendance 3.0 (Beta) Website                                                                                                    | Welcome, Scott [La<br>Reports Events Help | ogout]   Admin   Home Page   🛛 🗛 🕰 |
|                                                                                                 | New Make-up         Member: Scott Wisdahl         Metting Date: Dec 11 2015         Note: Make-up date should be bet         Make-up Date         Description | tween Nov 27 2015 and Dec 25 2015.         11 2015       e.g. Nov 25 2004         Name of club or District/Club activity         Save       Cancel | tt Wisdahl                                |                                    |
|                                                                                                 |                                                                                                    | Go Back                                                                                                    |                                           |                                    |

## Now put in information and hit save

| File Ec | dit View Favorit                            | es Tools Help      |           |                                                                               |                                                                                |                                                                                                    |                                                                                                    |                        |         |        |                                                                           |
|---------|---------------------------------------------|--------------------|-----------|-------------------------------------------------------------------------------|--------------------------------------------------------------------------------|----------------------------------------------------------------------------------------------------|----------------------------------------------------------------------------------------------------|------------------------|---------|--------|---------------------------------------------------------------------------|
| х 🔕     | •                                           |                    |           |                                                                               |                                                                                |                                                                                                    |                                                                                                    |                        |         |        |                                                                           |
| ClubR   | unner <sup>™</sup> Conne                    | ct. Collaborate. C | ommunicat | te.                                                                           |                                                                                |                                                                                                    |                                                                                                    |                        |         |        |                                                                           |
| Rotar   | y Club of For                               | t St. John         |           |                                                                               |                                                                                |                                                                                                    |                                                                                                    |                        |         |        | Welcome, Scott [ <u>Loqout]</u>   <u>Admin</u>   <u>Home Page</u>   🔺 🗛 🗛 |
| Admin   | My ClubRunner                               | Communication      | Bulletin  | Membership                                                                    | Organization                                                                   | RI Integration                                                                                                    | Attendance 3.0 (Beta)                                                                                                    | Website                | Reports | Events | Help                                                                      |
| Admin   |                                             |                    |           |                                                                               |                                                                                |                                                                                                    |                                                                                                    |                        |         |        |                                                                           |
|         | This is the actua<br>that you did the<br>up | New                | / Make    | e-up<br>Member: Scott V<br>Meeting Date: De<br>Note: Make-up de<br>Make<br>De | Visdahl<br>ec 11 2015<br>ate should be bett<br>-up Date<br>scription<br>e.g. N | ween Nov 27 2015 a<br>9 2015 e.g.<br>nutive Meeting<br>Name of club or Distri<br>Save Can<br>This is descrip<br>you did, if it w<br>another Club's<br>would write in<br>name | This is the date of<br>meeting you mis<br>and Dec 25 2015.<br>Nov 25 2004<br>ict/Club activity<br>ict/Club activity<br>ictel<br>tion of what<br>vas attend<br>s meeting you<br>in the Club | Scot<br>of the<br>ssed | t Wis   | dahl   |                                                                           |

## Other Notes

- It can take several weeks for the meeting to be reported sometimes, so if you were at our meeting and it is showing "blank" please contact the Secretary
- If your make up was attending another Club meeting (where you purchased a meal) contact Leona so she can credit your meal expense for our Club
- Do not contact Leona with all make-ups, she doesn't enter them, you do
- If you want 100% attendance reported please ensure you report your make ups right away as the Club reports go into RI after the next month, and at year-end (June) it happens even faster

## What is a make up (a non-exhaustive list)

- Attending another Club's meeting (let Leona know)
- Attending District Conference or RI International Conference
- Attending a Club Assembly
- Attending a Rotary eClub
- Attending a Club (or District) Committee Meeting, Executive Meeting
- Attending the RV Park Committee Meetings
- Working at a Club Event (no, not just attending it but working at it)
- At a Rotary (or RV Park) Work Bee
- .... And there are more

Any further questions or if you need assistance, contact the Secretary.

Note all Club Member information is in ClubRunner so you can get a hold of the Secretary, but if you don't see how to do that you can call Scott at 250-794-7495

If you don't know who the Secretary is... let the Fine Master know